# Signing Up for an Online Course

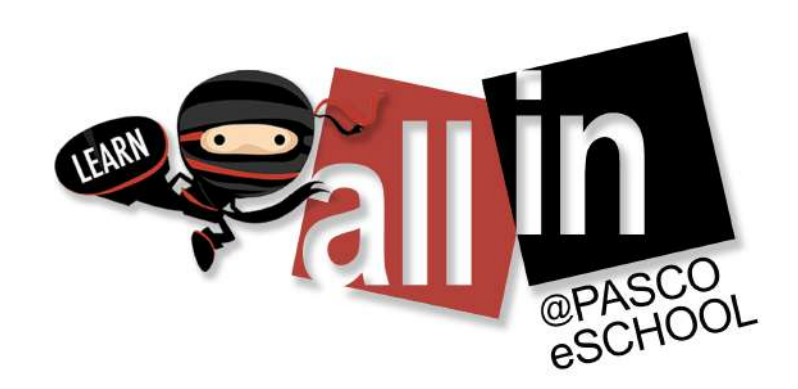

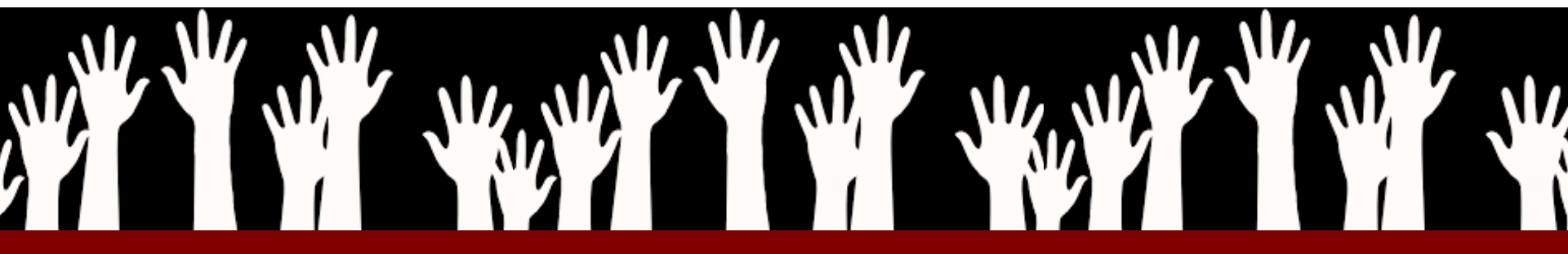

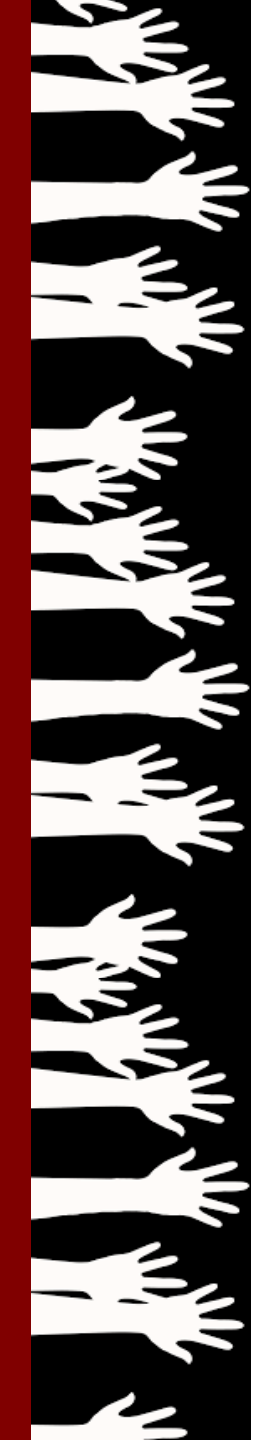

## Welcome to a brand new year!

# Visit http://eschool.pasco.k12.fl.us

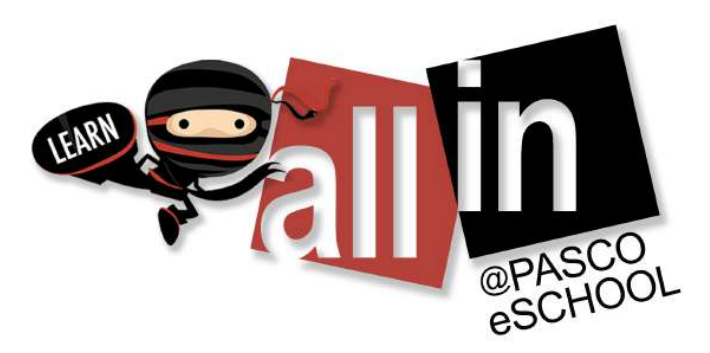

# http://eschool.pasco.k12.fl.us

| <b>%</b> 813.346 | 5.1900 | f | <b>y</b> ( | G+ 3 | 9        |                  |              |                    |                         | Pasco es | School is a Pasc | o County School |
|------------------|--------|---|------------|------|----------|------------------|--------------|--------------------|-------------------------|----------|------------------|-----------------|
|                  |        |   |            |      |          | •                | EARM         | ∛<br>PASC<br>ESCHL | -0<br>10L               |          |                  |                 |
|                  | Home   | A | bout       | ~    | Register | Elementary (K-5) | Middle (6-8) | High (9-12)        | Schedule an Appointment | Help 🗸   | Login 🗸          | Q               |

## **Registration Options and Course Lists**

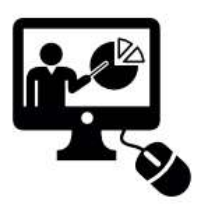

#### Registration for ALL Full-Time Students

If you want to become a **full-time** student at Pasco eSchool from Pasco or another county, please click the icon above.

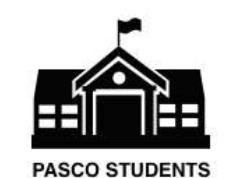

#### Registration for Shared Pasco Schools Students

If you are a full-time student at a PUBLIC bricks and mortar school in PASCO COUNTY with a Pasco County student ID number and you would

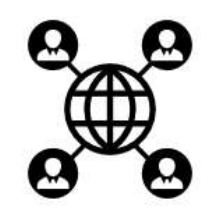

#### Registration for Non-Pasco, Private, Charter and Home Education Students

If you are a full-time student at a bricks and mortar school in a DIFFERENT COUNTY, PRIVATE

# Scroll down for course listing!

Elementary Course Lis

Courses List Middle School

Courses List High School

### PLEASE NOTE: STATE ONLINE COURSE REQUIREMENTS

By Florida Statute, beginning with students entering grade 9 in the 2011-2012 school year, at least one course must be completed through online learning. An online high school course taken during grades 6 through 12 fulfills this requirement. A course can be a semester long or a year long to fulfill this requirement, but a full course must be completed to meet the requirement (i.e. completing one semester of a year long course does not meet the requirement, but completing one semester of a semester course does not meet the requirement, but completing one semester of a semester course does).

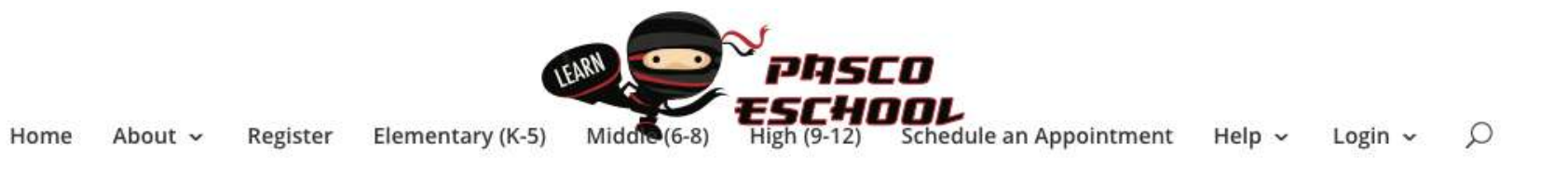

|                                |                                      |               |                |             | Search: |                 |    |
|--------------------------------|--------------------------------------|---------------|----------------|-------------|---------|-----------------|----|
| COURSE TITLE                   | \$<br>SUBJECT                        | \$<br>CREDITS | \$<br>PLATFORM | \$<br>NOTES | \$      | REGISTER        | \$ |
| Art in World Cultures          | Art                                  | 0.5           | Canvas         | Fine Art    |         | Register<br>Now |    |
| Art History & Criticism (H)    | Art                                  | 1.0           | Educator       | Fine Art    |         | Register<br>Now |    |
| Creative Photography           | Art                                  | 1.0           | Educator       | Fine Art    |         | Register<br>Now |    |
| AP Computer Science A          | Career and<br>Technical<br>Education | 1.0           | Educator       | AP          |         | Register<br>Now |    |
| Business Cooperative Education | Career and<br>Technical<br>Education | 1.0           | Canvas         |             |         | Register<br>Now |    |

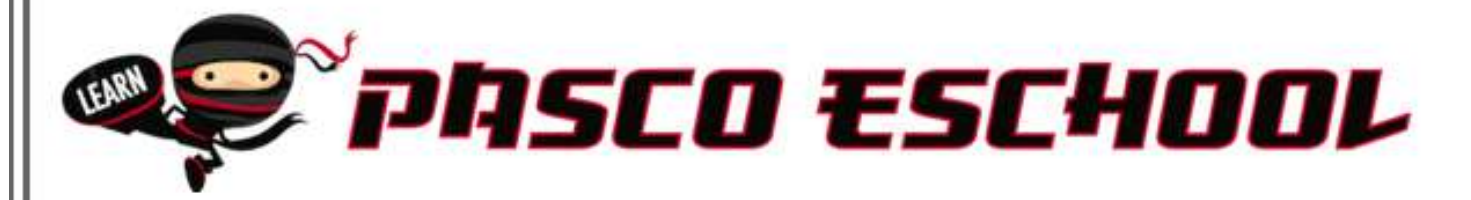

## eSchool Course Registration Form for Pasco County High School and Middle School Students

Please use the secure form below to request registration for online courses with Pasco eSchool. You can use this form to register for one course at a time. If you need to register for more than one course, please fill out the form again. Required fields are marked with an asterisk (\*).

NOTE: If you hit submit and get back to this form, you have made an error. If you successfully complete the form, you will get a confirmation message and an email.

Thank you for providing this information, in order to officially submit your application you must provide your signature below and click submit at the bottom of this page.

Please submit this registration form for course registration.

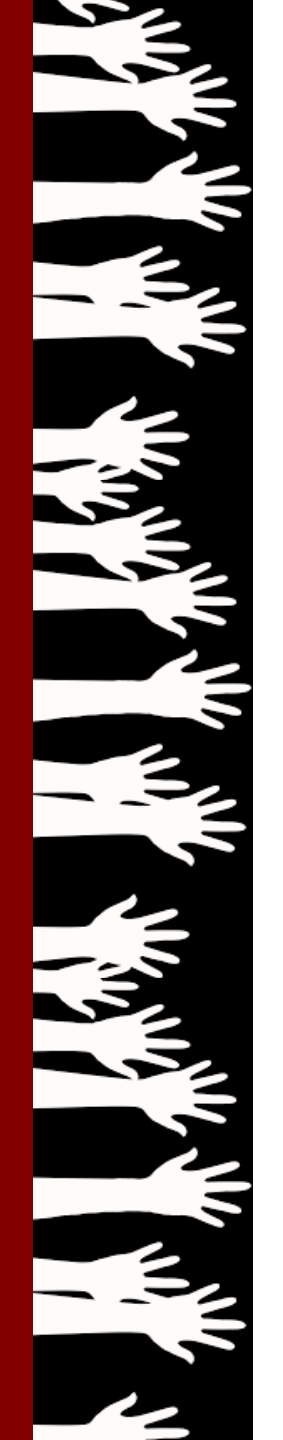

## **Courses on the FLVS platform...**

# Visit http://www.flvs.net

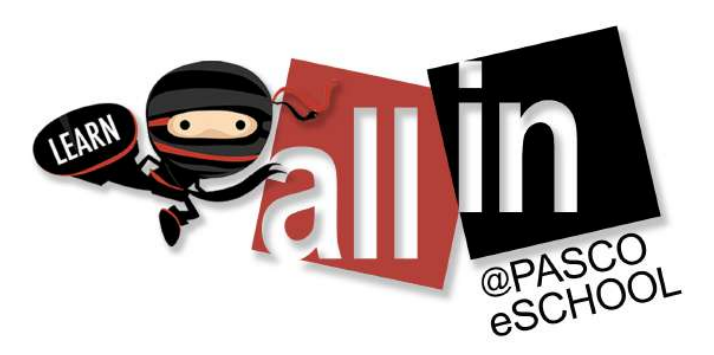

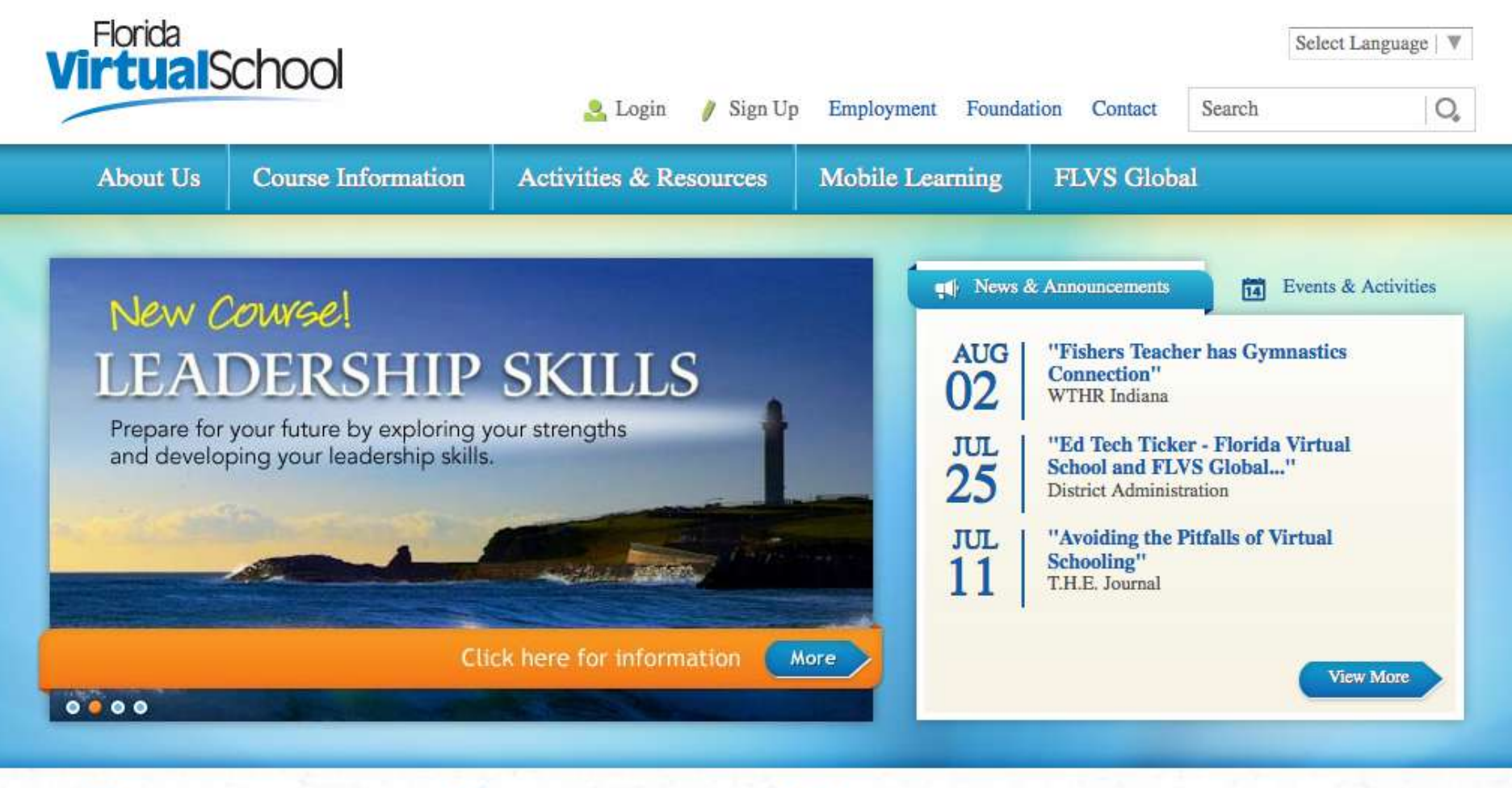

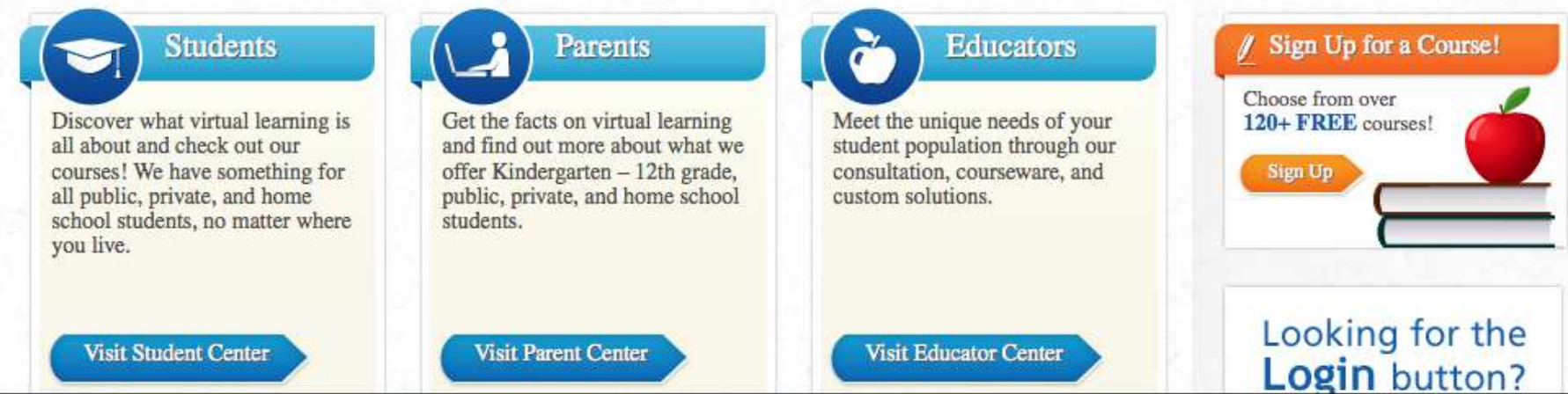

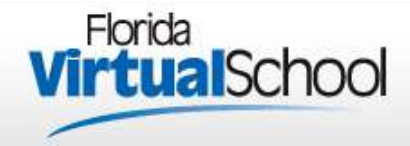

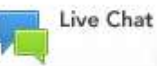

## Welcome! Let's get started.

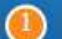

## Customize your results

On the next page, you'll notice that we have a couple of questions for you. Wondering why? It is all so that we can customize a course catalog for you!

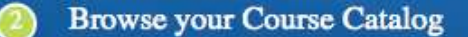

Create your account

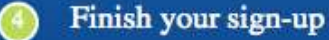

New Students Start Here

Go Back to Homepage

#### Toll Free: 1.800.374.1430 or Contact Us

© 2012 Florida Virtual School. All rights reserved. | Privacy Policy

FAQs Stay Connected

Already have an FLVS student login?

Existing Parents & Counselors Click Here

| Existing Students I | login Here | 5 |   |
|---------------------|------------|---|---|
| User Name           |            |   |   |
| Remember my U       | iser Name  |   |   |
|                     |            |   |   |
|                     |            |   | _ |
| Forgot User Name/Pa | assword?   |   |   |
| Log                 | gin        |   |   |
|                     | -          |   |   |

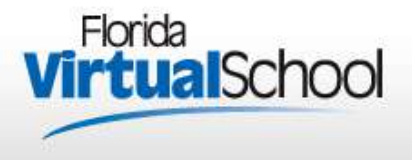

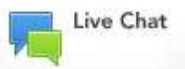

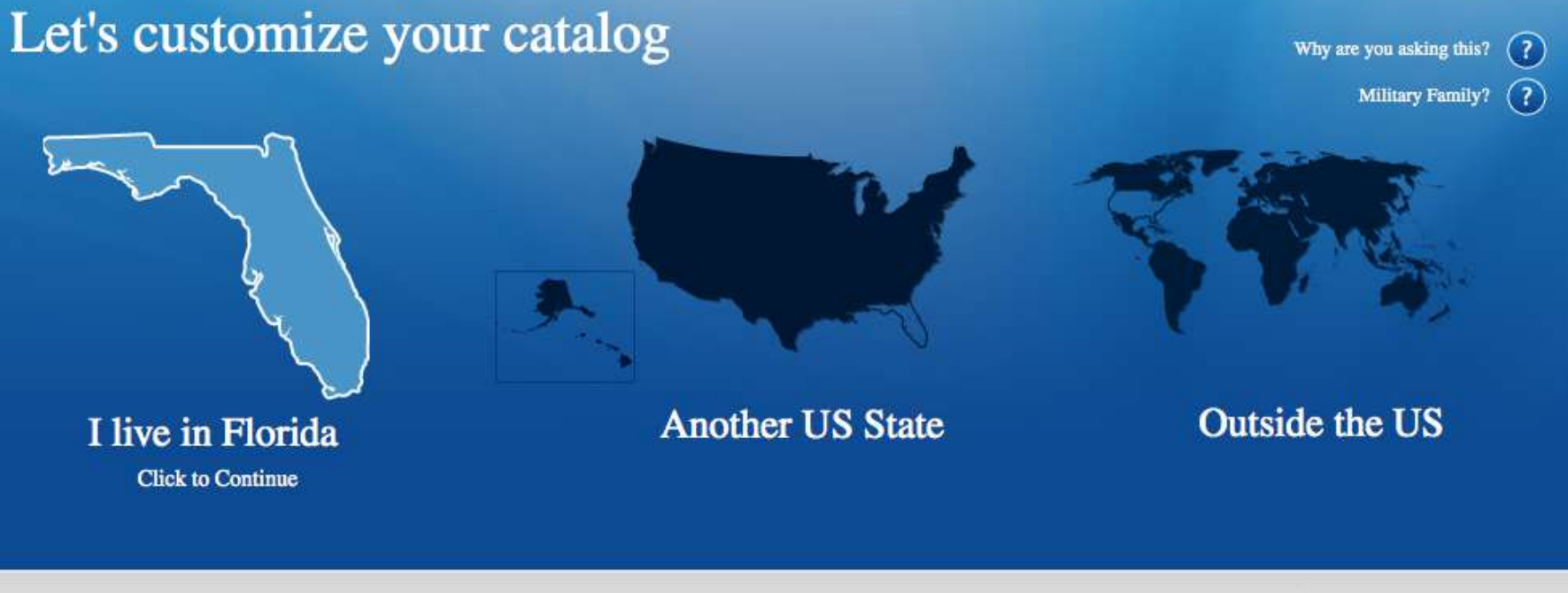

Toll Free: 1.800.374.1430 or Contact Us

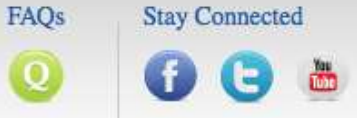

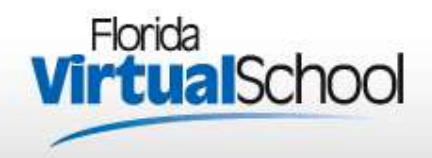

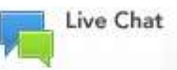

## Let's customize your catalog (\* ) Wy are you asking this? Within y Famil? (\* ) Choose a County Please Choose (\* ) Another US State Outside the US

### Toll Free: 1.800.374.1430 or Contact Us

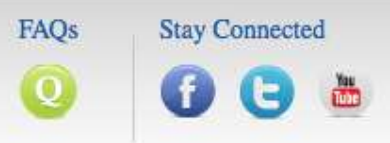

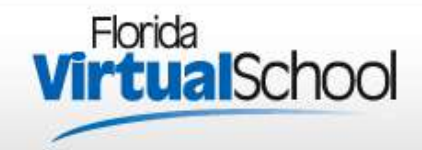

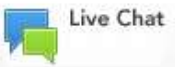

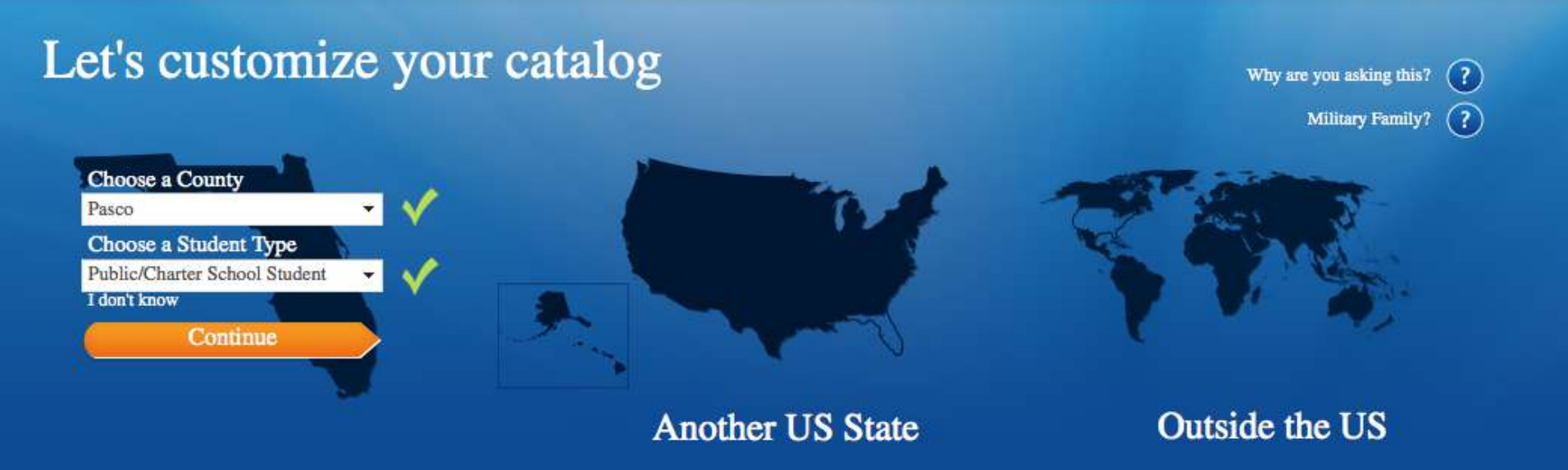

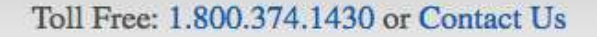

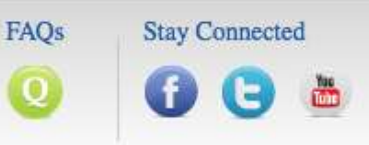

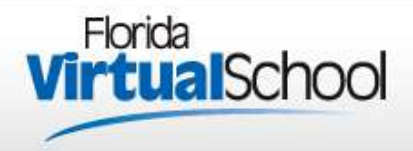

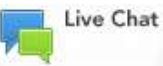

## What happens next?

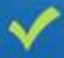

 $\mathbf{2}$ 

Customize your results

Browse your Course Catalog You've customized your results, now you can browse our full list of courses, pick the course(s) right for you, and add them to your backpack.

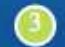

Create your account

Finish your sign-up

Browse Course Catalog

Go Back

#### Toll Free: 1.800.374.1430 or Contact Us

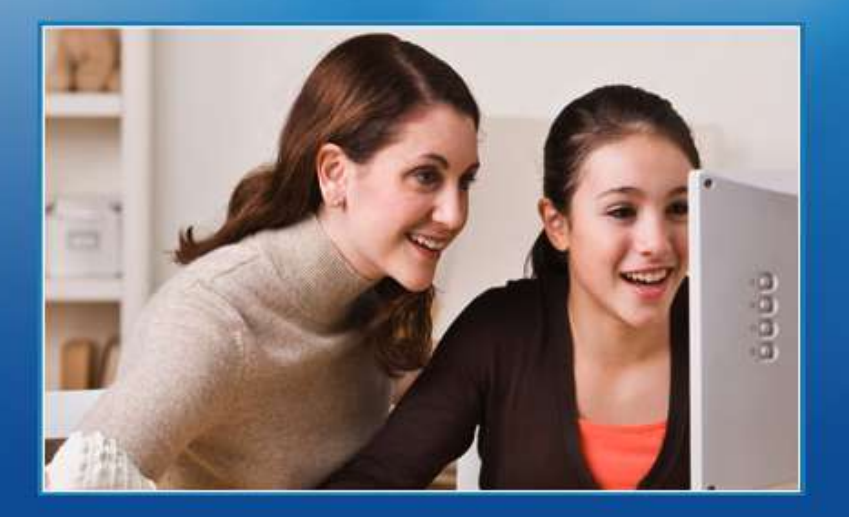

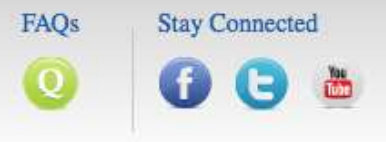

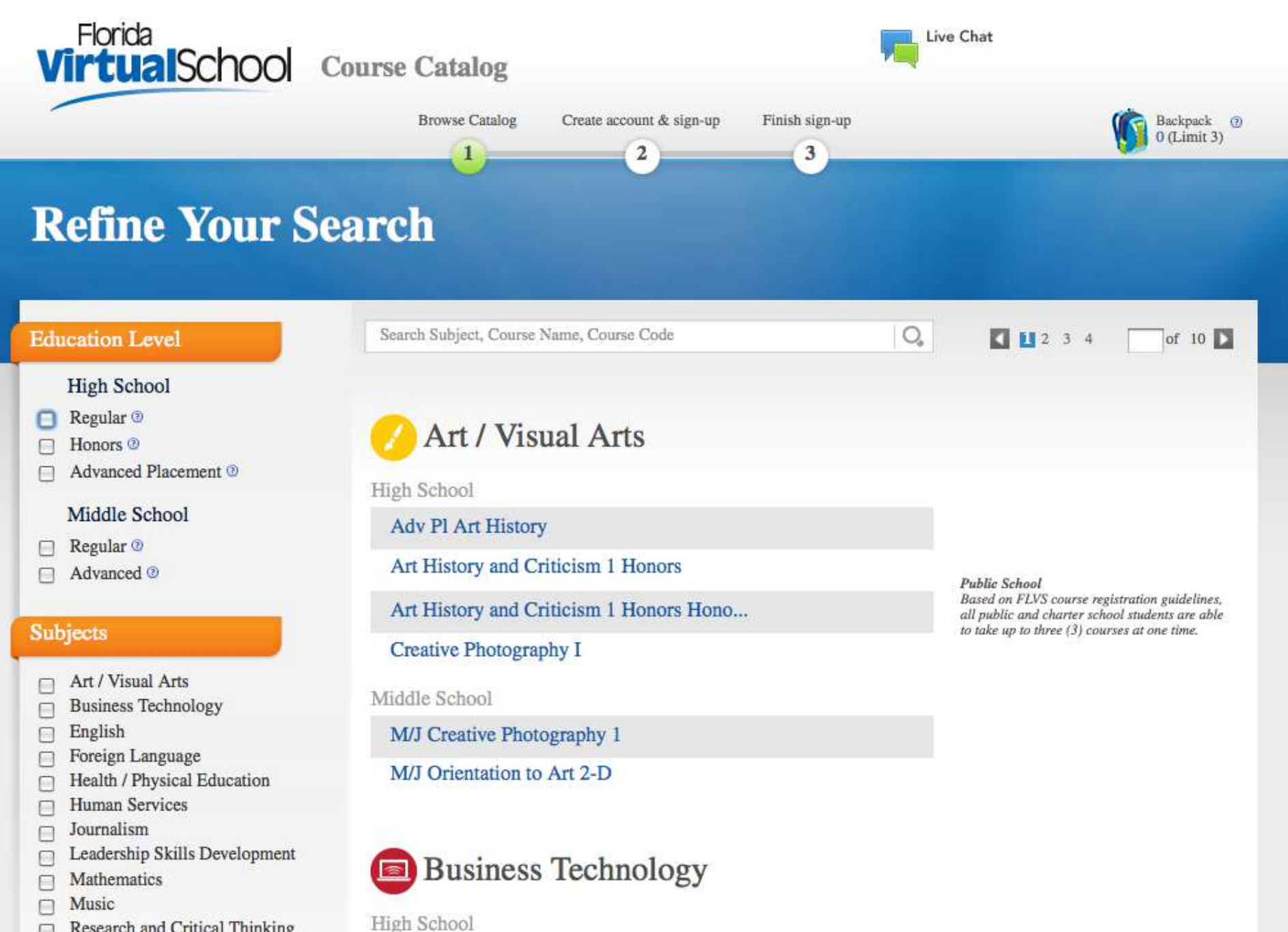

Research and Critical Thinking

Safety and Driver Education

Computing for College and Careers

#### Education Level

#### High School

- Regular 🕑
- Honors 🕑
- Advanced Placement <sup>(2)</sup>

#### Middle School

- Regular <sup>(2)</sup>
- Advanced <sup>(2)</sup>

#### Subjects

- Art / Visual Arts
- Business Technology
- English
- Foreign Language
- Health / Physical Education
- Human Services
- Journalism
- Leadership Skills Development
- Mathematics
- Music
- Research and Critical Thinking
- Safety and Driver Education
- Science
- Social Studies
- STEM Computer Programming/Computer Science

#### Toll Free: 1.800.374.1430 or Contact L

| search | aubject, | Course | ryame, | Course | COUR |
|--------|----------|--------|--------|--------|------|
|        |          |        |        |        |      |

#### Reset Search

## Social Studies

High School

Anthropology

#### Economics

#### Economics for Credit Recovery

#### Law Studies

Philosophy

Psychology I

Sociology

United States Government

United States Government for Credit Rec...

United States History

World History

#### World History for Credit Recovery

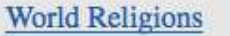

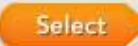

This course introduces you the origins, beliefs, and practices of the world's major religions, including Buddhism, Christianity, Confucianism, Hinduism, Islam, Judaism, Shintoism, and Taoism. Explore the place of religion in culture, as well as the similarities and differences among religions.

#### Public School

FAOs

Stay Connected

U,

Based on FLVS course registration guidelines, all public and charter school students are able to take up to three (3) courses at one time.

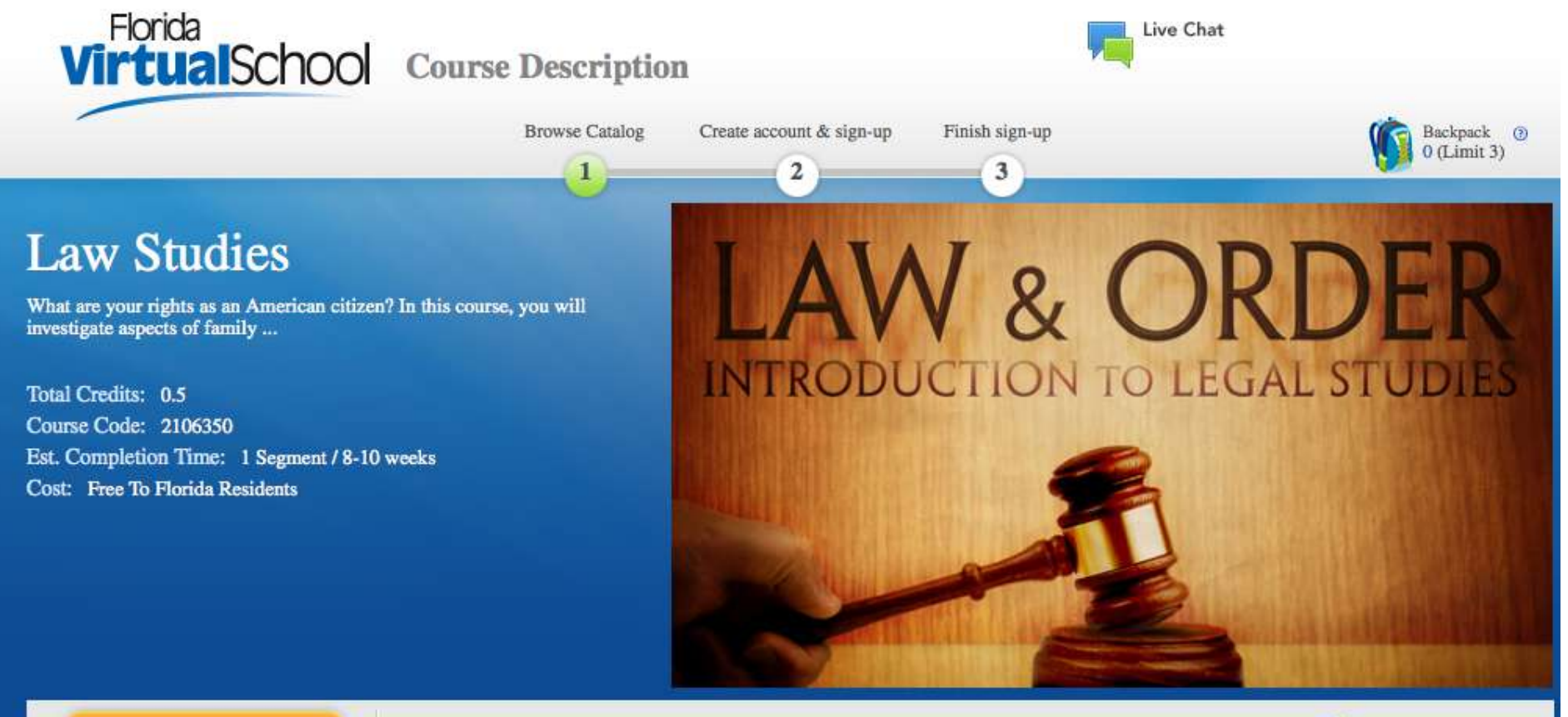

#### Add This Course

Course Details

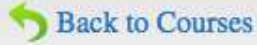

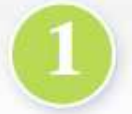

## \*Which Segment(s)/Semester(s) do you want to take?

Think of a segment as a traditional semester, or 16-18 weeks. At FLVS, you move at your own pace, so a segment may take you 8 weeks or 24 weeks. Two segments equal a full year of any course. If you would like to take the full year of a course, you may sign up for both segments at once by checking the box beside each segment.

Prerequisite(s): There are no required prerequisites, but strong reading and writing skills are recommended. This course is designed for high school students.

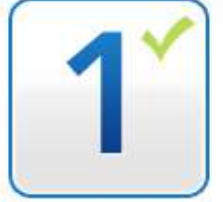

Materials Required: N/A

I understand this course has prerequisite(s) and I acknowledge that I have met these requirements.

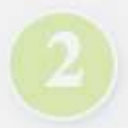

## \*Choose your earliest preferred start date:

Students are placed as quickly as possible according to their requested start date. At certain times of the year, there may be a slight delay due to high volume requests. We continue to place students into courses as seats become available. This means that you may be placed after your preferred start date.

| 0.10     |  | - |  |
|----------|--|---|--|
| S. 2. 2. |  |   |  |
|          |  |   |  |
| 24.5     |  |   |  |
|          |  |   |  |

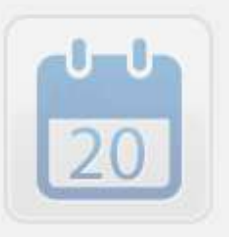

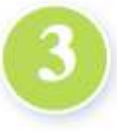

## \*Course Availability:

### What is the Difference?

Please select whether you would like to take your course with Florida Virtual School or a Virtual School Franchise in your district:

| Great News!<br>Your course is available with | Pasco eSchool                                                                                                    |
|----------------------------------------------|----------------------------------------------------------------------------------------------------|
|                                              | 8/20/2012                                                                                                    |
| Florida<br>VirtualSchool                     | OR Choose from available dates<br>Use the calender to select from the<br>dates available to start your course,<br>Why can't I pick my date? |
|                                              | Add to Beckmack                                                                                                    |

Back to Courses

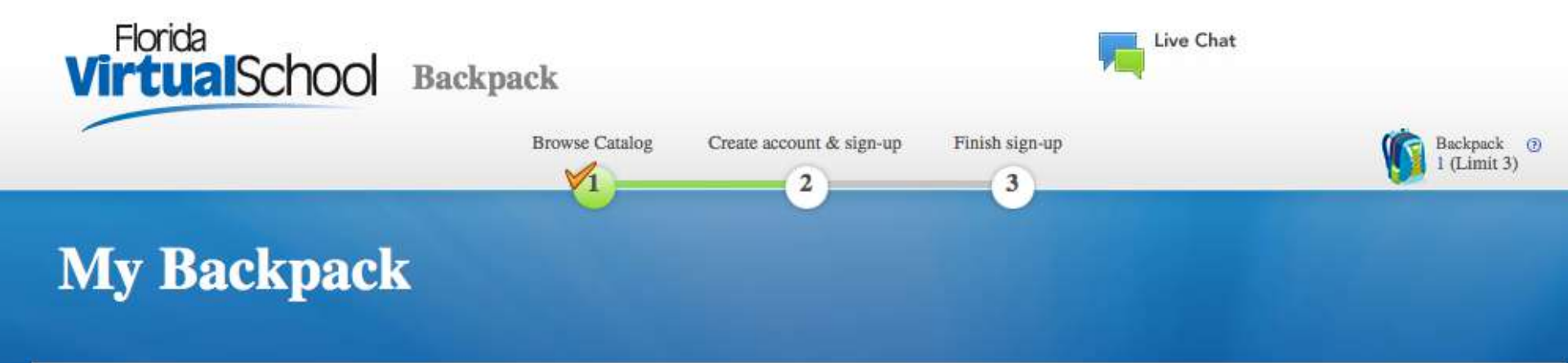

| Course                    | Credits | Segment/<br>Semesters | Earliest Preferred<br>Start Date | Virtual School | Edit | Delete |
|---------------------------|---------|-----------------------|----------------------------------|----------------|------|--------|
| Economics<br>Code:2102310 | 0.5     | Segment 1             | 08-20-2012                       | Pasco eSchool  | Ø    | Û      |

How do I delete one segment?

Add More Courses Continue

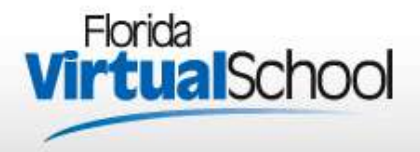

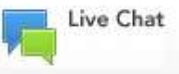

## What happens next?

Customize your results

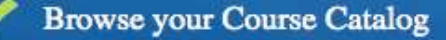

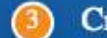

#### Create your account

Now that you have chosen the course(s) you want, let's create your account and start the sign-up process! In this step, you will need to know some key information like your address, phone number, social security number and parent/guardian contact info.

### Finish your sign-up

Create My Account

Go Back to My Backpack

#### Toll Free: 1.800.374.1430 or Contact Us

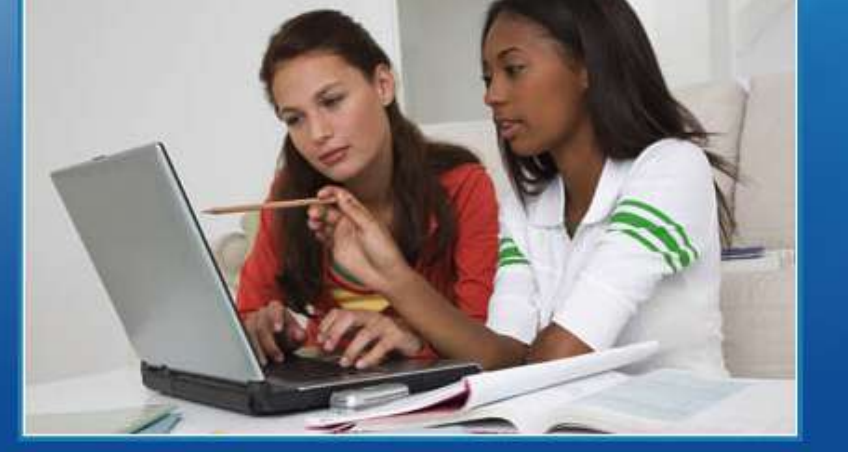

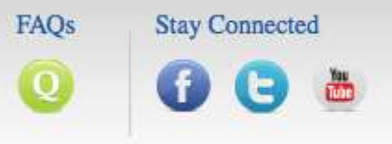

| vew Student Sign                                              | Op                                       |                               |                     |        |  |  |
|---------------------------------------------------------------|------------------------------------------|-------------------------------|---------------------|--------|--|--|
| First Name ③                                                  | Middle Name                              | *Last Name                    | S                   |        |  |  |
|                                                               |                                          |                               |                     |        |  |  |
| *Email                                                        | *Confirm Email                           | *Date of Birth <sup>(2)</sup> |                     |        |  |  |
|                                                               |                                          | Month 🔻                       | Day 🔻               | Year 👻 |  |  |
| *User Name                                                    | * Password                               | *Confirm Password             |                     |        |  |  |
| A-Z, a-z, 0-9 allowed, no spaces or other                     | 8-32 Characters, At least 1 Alphabet and | 1                             |                     |        |  |  |
| characters                                                    | 1 Numeric                                |                               |                     |        |  |  |
| *Security Question 1                                          | 1 Numeric                                | *Security A                   | nswer 1             |        |  |  |
| *Security Question 1<br>Please Choose                         | l Numeric                                | *Security A                   | nswer 1             |        |  |  |
| *Security Question 1<br>Please Choose<br>*Security Question 2 | 1 Numeric                                | *Security A                   | nswer 1<br>.nswer 2 |        |  |  |

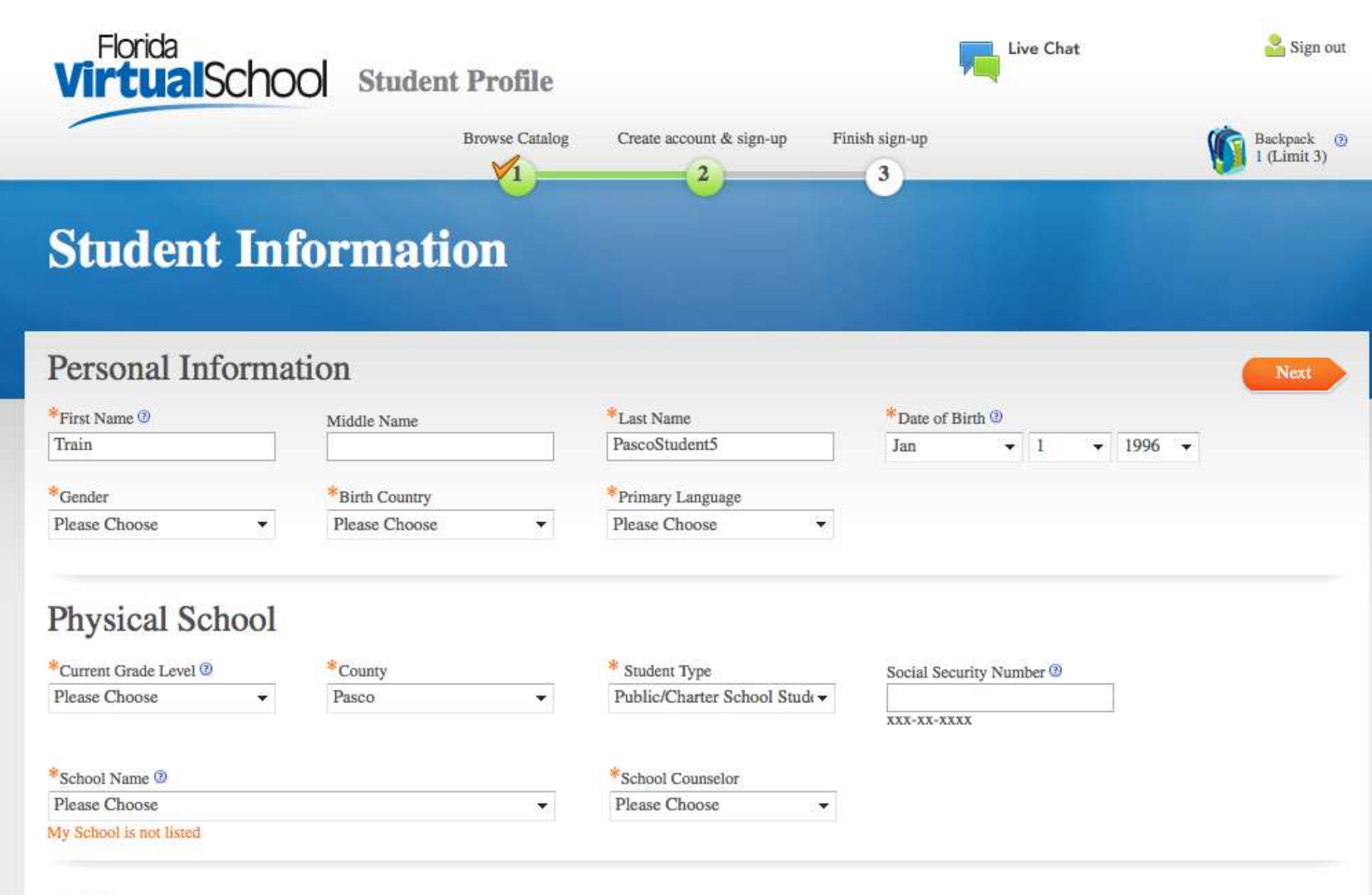

## Address

\*Please Enter Your Address

Add Address

| Address Description       |                        | -        |    |
|---------------------------|------------------------|----------|----|
| Example: Mom's Address, I | Dad's Address          |          |    |
| Address Line 1            |                        |          |    |
| 2323 Little Road          |                        |          |    |
| Address Line 2            |                        |          |    |
|                           |                        |          |    |
| City                      | *State/Province/Region | *Zip Coo | ie |
| New Port Richey           | Florida                | 34655    |    |
| Country                   |                        |          |    |
| United States             | -                      |          |    |
|                           |                        |          |    |
|                           |                        |          |    |

| Add Student Telep  | hone        | × |
|--------------------|-------------|---|
| ● US               | Description |   |
| Home               |             | - |
| *Telephone Number  |             |   |
| (813) 346-1900     |             |   |
| 10 digits required |             |   |
|                    | Cancel Add  |   |

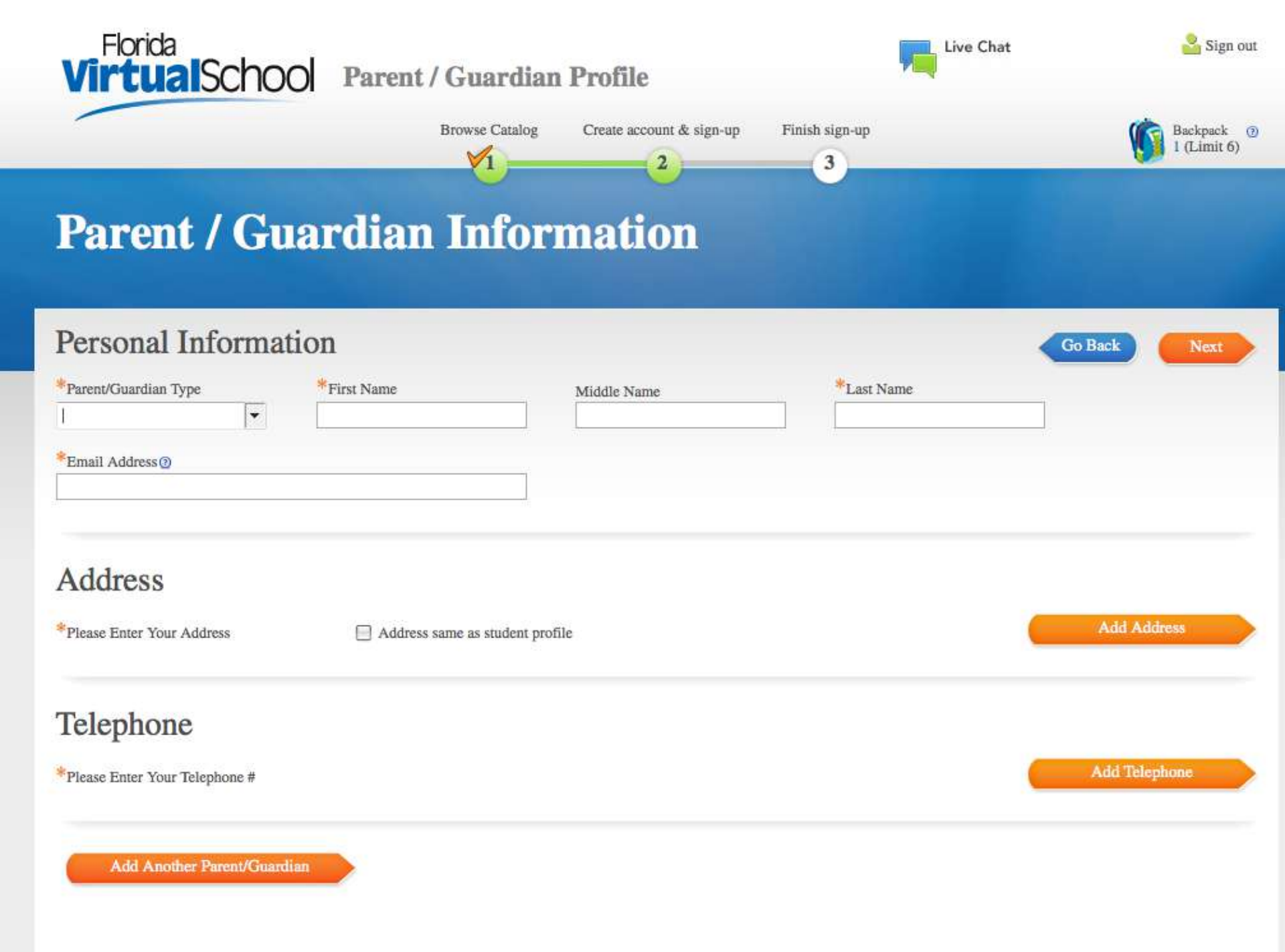

|                                                                                                    | un renephone                                                                                    | .e |
|----------------------------------------------------------------------------------------------------|-------------------------------------------------------------------------------------------------|----|
| ⊙ US () International                                                                                  |                                                                                                 |    |
| Telephone Type                                                                                         | Description                                                                                     |    |
| Cell 🔻                                                                                                 |                                                                                                 |    |
| <sup>k</sup> Telephone Number                                                                          | *Can we Text you?                                                                               |    |
| (813) 346-1900                                                                                         | Ves I want my teacher and FLVS to text me                                                       |    |
| 0 digits required                                                                                      | No. Please don't text me.                                                                       |    |
| What will we Text?<br>News, updates, and reminders directly<br>system status updates, and registration | y from your teacher and FLVS school wide notifications (i.e. school closures,<br>n information) |    |
|                                                                                                    |                                                                                                 |    |
|                                                                                                    | Cancel Add                                                                                      |    |

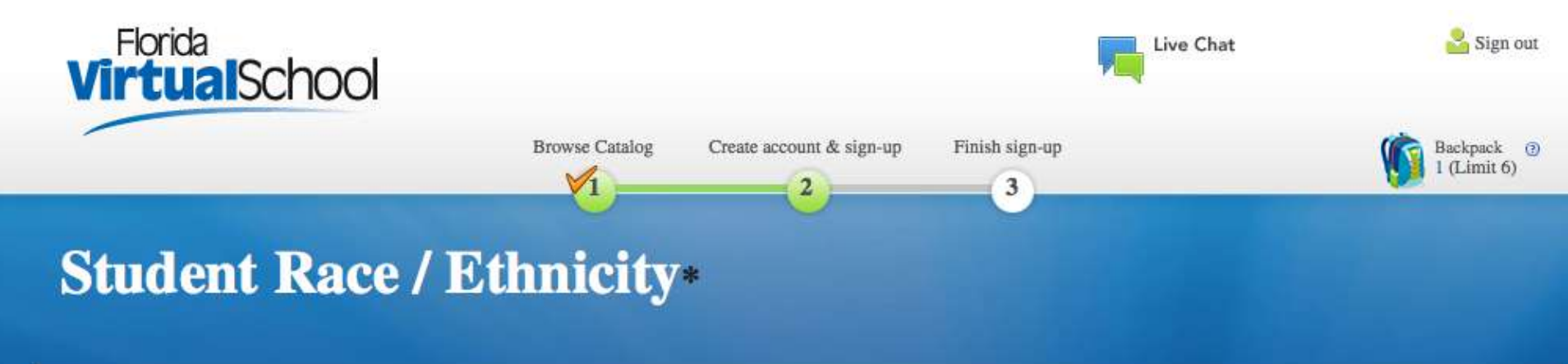

Go Back

## Race

\*What is your race? (Mark all that apply - at least one is required)

| 0 | American Indian or Alaska Native          |
|---|-------------------------------------------|
|   | Asian<br>±                                |
|   | Black or African American                 |
|   | Native Hawaiian or Other Pacific Islander |
|   | White<br>①                                |

## Ethnicity

\*Are you a person of Cuban, Mexican, Puerto Rican, South or Central American, or other Spanish culture or origin, regardless of race.

○No ○ Yes

\*Required by Florida Department of Education

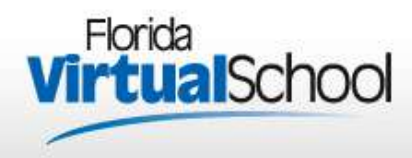

Live Chat

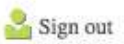

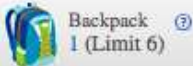

## Commitments

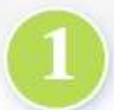

## Student Commitment

By clicking the "I Agree" button at the bottom of this page, "I agree" to submit 100% of my own work, and I commit to Academic Integrity registering as a student at FLVS. By clicking the "I agree" button, I also agree to take a proctored exam at any time if requested and comply with all of the policies and procedures of the Florida Virtual School listed on FLVS.NET. Failure to comply with the Academic Integrity commitment or taking a proctored exam will be grounds for removal from the FLVS program.

I agree (Student Only)

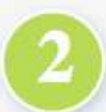

Parent/Guardian is allowed to agree to FLVS on behalf of their student

## Parent/Guardian Commitment

As a parent/guardian of the above named student, I authorize the enrollment of the student into the Florida Virtual School program according to the policies and procedures of the Florida Virtual School listed on FLVS.NET.

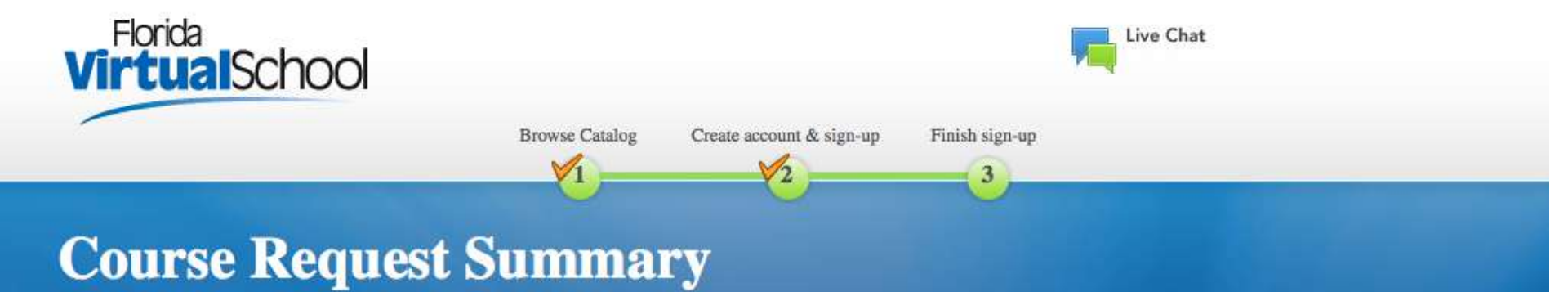

| Course                    | Credits | Segment/<br>Semesters | Earliest Preferred<br>Start Date | Virtual School |
|---------------------------|---------|-----------------------|----------------------------------|----------------|
| Economics<br>Code:2102310 | 0.5     | Segment 1             | 08-20-2012                       | Pasco eSchool  |

### Student Information

Legal Name: Train PascoStudent5 Grade: 07 Date of Birth: Jan 01, 1996 Email Address: jglenn@pasco.k12.fl.us Phone: 813.346.1900 Residential County: Pasco Physical School Name: Academy at the Lakes

### Parent/Guardian Information

Type: Mother Name: Pasco ESchool Email Address: jglenn@pasco.k12.fl.us Phone: 813.346.1900

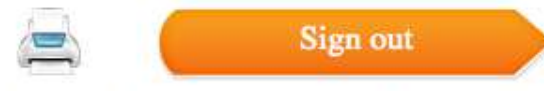

Great news! We are processing your information and creating your FLVS account right now. You did a great job so far, but please give us 60-90 minutes to finish that process before attempting to log in for

# What do courses look like?

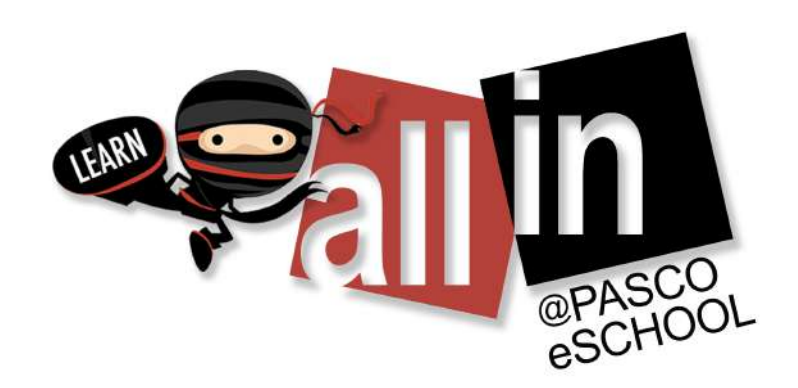

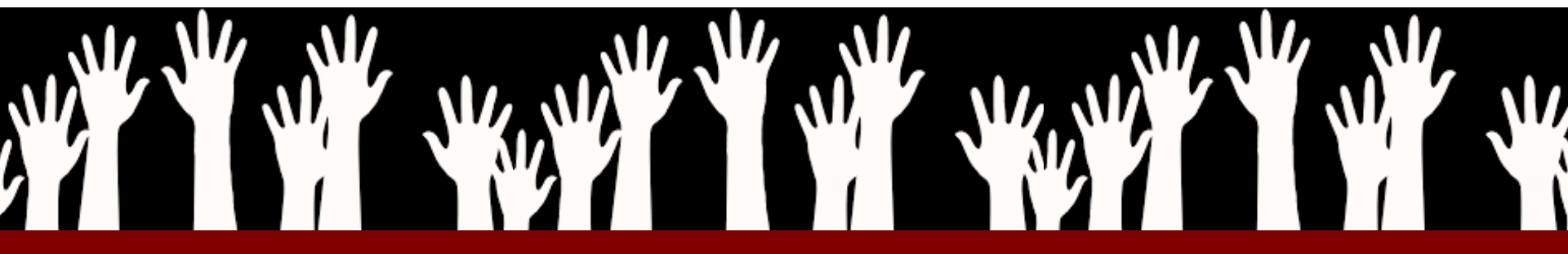

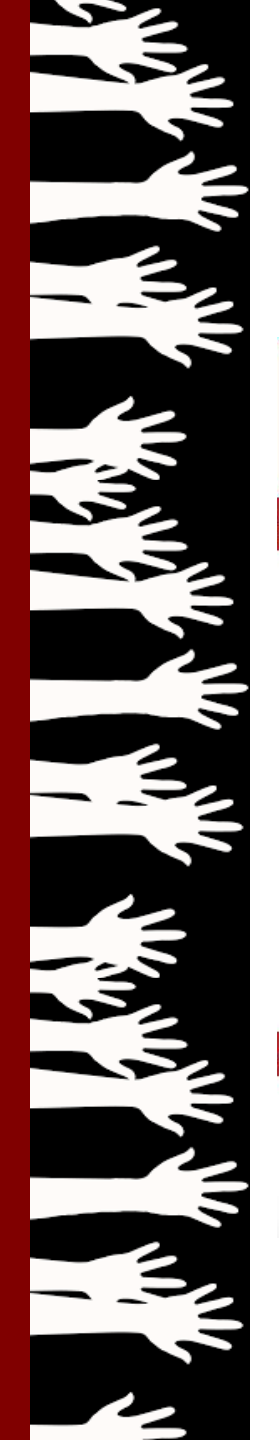

2016-17

# **Front Page of Course - Educator**

## Welcome to Anatomy & Physiology

Teacher: Stephanie Carter - Phone: 813-644-2246 - Email: scarter@pasco.k12.fl.us

D If I call or text you while you are in class, please DO NOT ANSWER!

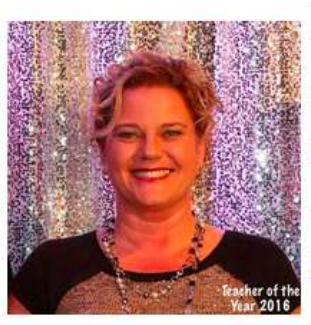

Mrs. Carter 813.644.2246

Be sure to leave a message if you reach my voicemail! **Click <u>here</u> to schedule an appointment** Appointment times: Monday-Friday 10:00AM - 4PM Additional times available upon request M-F 8AM-8PM

▲ Course Information, Helpful Resources, & Top Ninjas

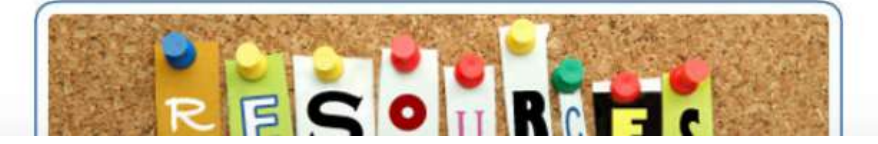

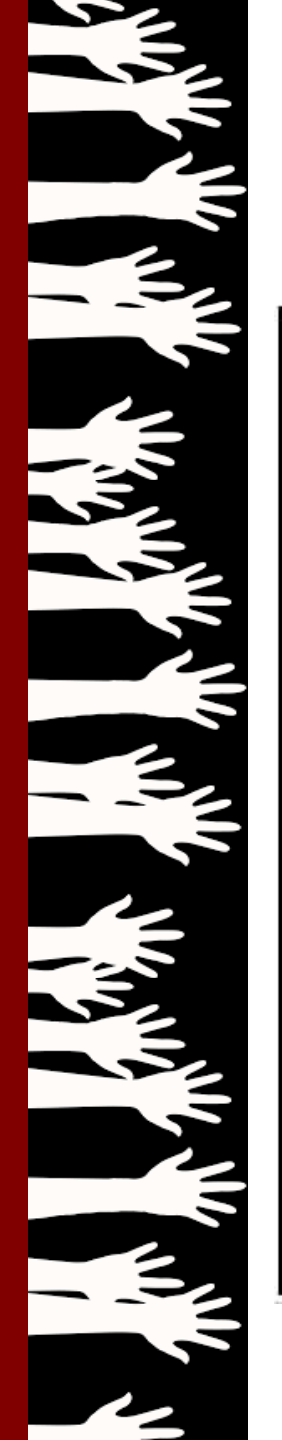

# **Navigation Tips for Educator**

#### Lessons

### **Course Information**

Teacher Contact Educator Orientation Teaching in Educator Getting Started Pace Contact-Drop Policy Standards Materials List Student Resources Integrity Calendar Modify Contact Task Sheet Surveys New Survey

## Assessments Assignments New Assignment Worksheets Exams Create Exam Packets

Gradebook Old Gradebook Grade Builder Exports

## Email Send Message Mail Folders Address Book E-mail Preferences

Discussion Groups Add Group Remove Group Edit Groups Staff Board Discussion Search

## ChatRoom

### Whiteboard

## My Folders My Folders Common Folders Student Folders Upload Center

### Students

Find Students Attendance Usage Log Spreadsheets Who's Online? Profile Fields Forcing

### Technical Support Educator Help Desk

### Announcements Notification Center

### **Other Courses**

Web 2.0 Tools

Logoff

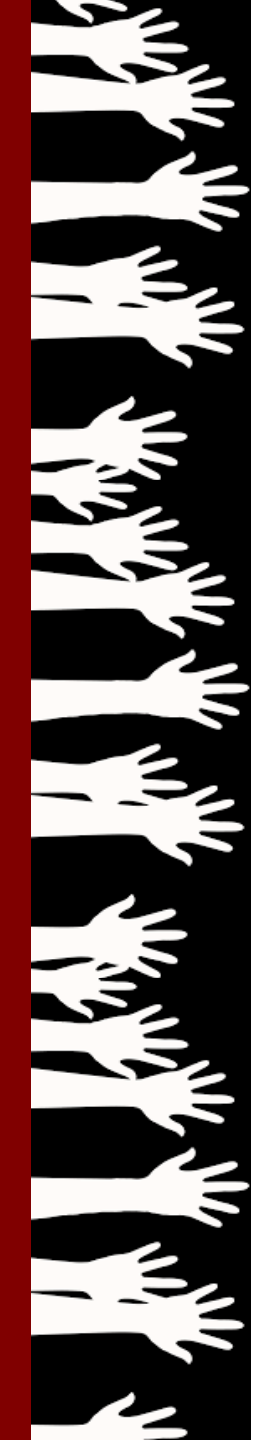

#### **Course Content**

The Course Content area holds the content lessons of the course (Lessons) along with important information the student needs to get started in the course (Course Information).

### Student Work

From this area, students can easily submit their assessments (Assessments) and check their grades (Gradebook) in the system.

### **Student Communication**

Email is a built-in feature in Educator. Students are encouraged to contact their instructor on a regular basis through-out their course. To support different learning styles and approaches, threaded **Discussion** is also available. In real time students can communicate with their instructor and each other using the **Chatroom** (if enabled) and/or the **Whiteboard**. There is also an instant messenger available called 'Who's **Online?**'. Note that all uses of these tools are for course related business only.

### **Student Information**

Students can save documents in the My Folders area.

Students can submit requests for assistance for Educator related problems using the **Technical Support** area. For course content problems, please have your students submit a help ticket to the <u>FLVS Help Desk</u>.

If a student is enrolled in more than one course, they can quickly change courses using the **Other Courses** button. As with any protected site, it is important that **all** students select **Logoff** to exit. This allows the system to track usage and prevents someone else from using their account.

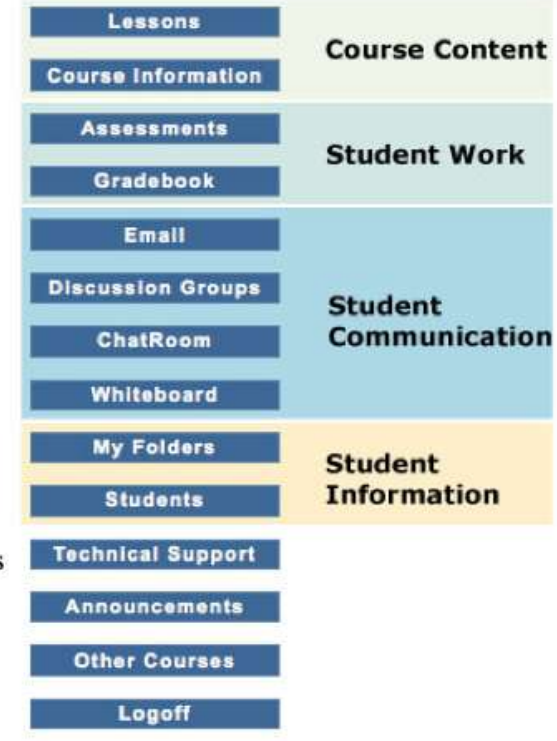

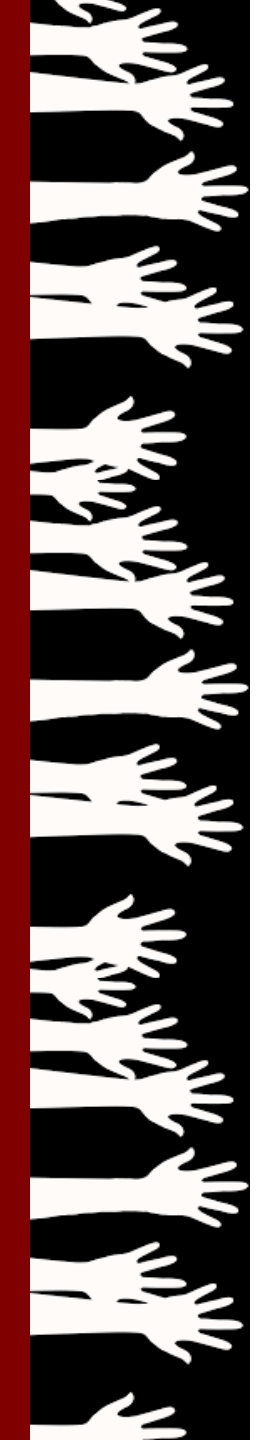

## Finding The Classwork...

#### MENU

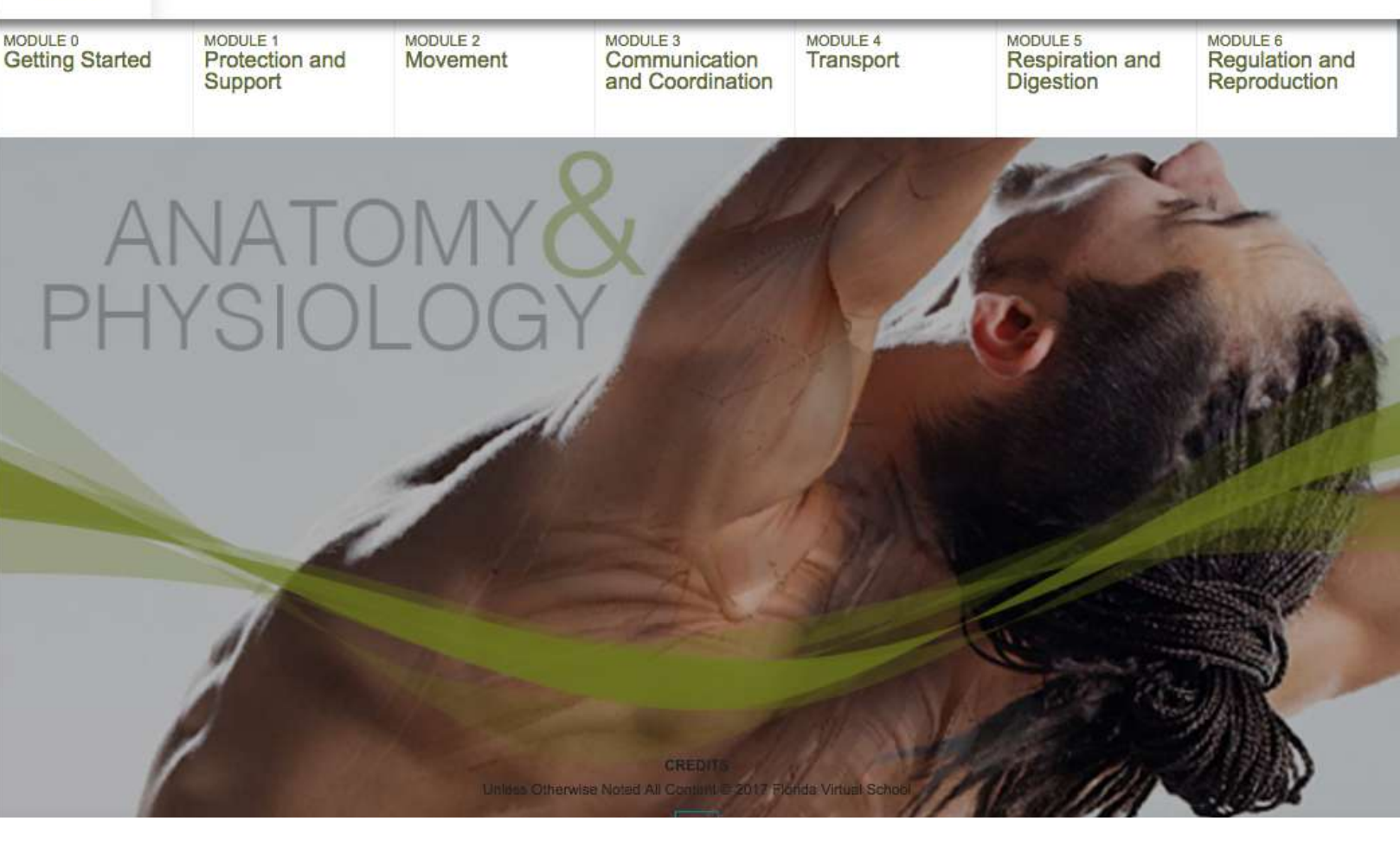

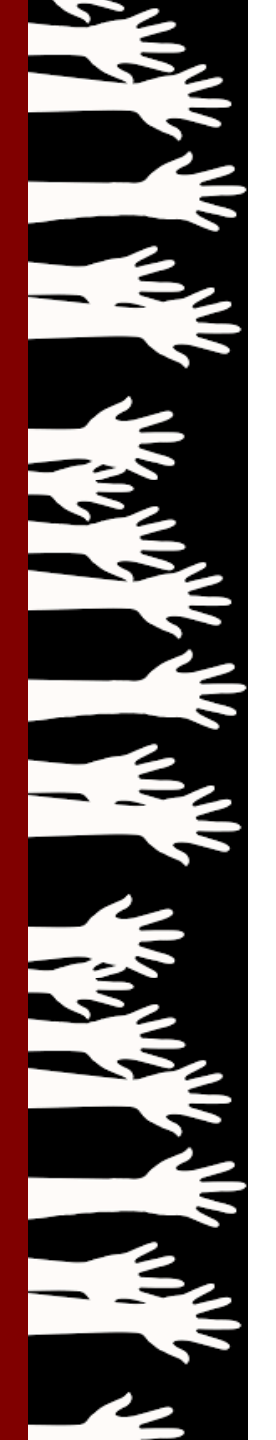

Continuous

Home

Modules

Grades

eSchool

Syllabus

## **Front Page of Course - Canvas**

ASL 1 Pineview IB Seg A - BPMSTR - PVIP - 2017-2... S Edit (i) . COURSE: American Sign Language 2017-18 Pasco eSchool ASL 1 Seg A Dashboard Ungraded Assignments Flex Learning Pasco eSchool Announcements Scroll down to see more announcements and course info. Check out the eSchool Student Site Ninja Connections

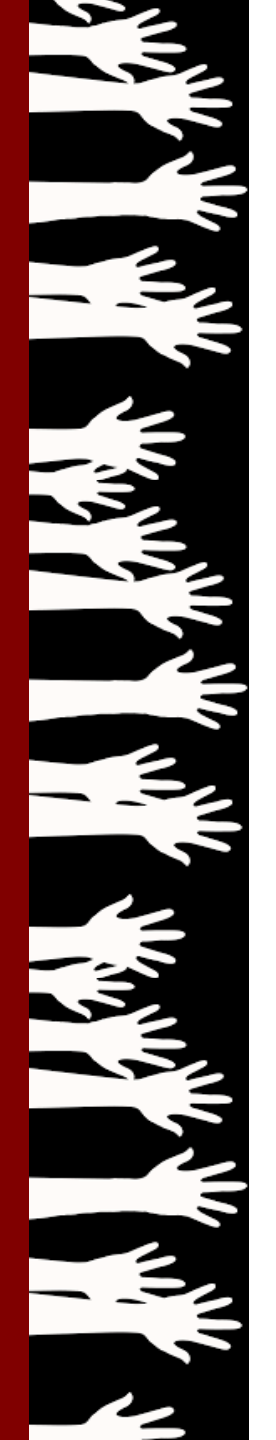

## **Navigation Tips for Canvas**

## Home

Announcements

Modules

Grades

eSchool Dashboard

Syllabus

**HOME** – The front page of the course; contains contact info for instructor

**ANNOUNCEMENTS** – Info from the teacher.

**MODULES** – Where the lessons and classwork are located.

**GRADES** – A list of the student's current grades and performance.

**ESCHOOL DASHBOARD** – Access this for an overview of contact info, grades and other details about the course.

**SYLLABUS** – A list of course topics and assignments.

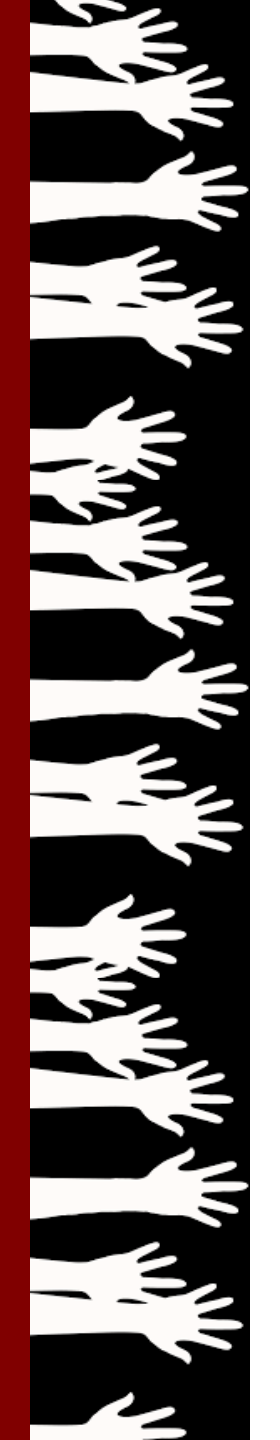

## Finding the Classwork...

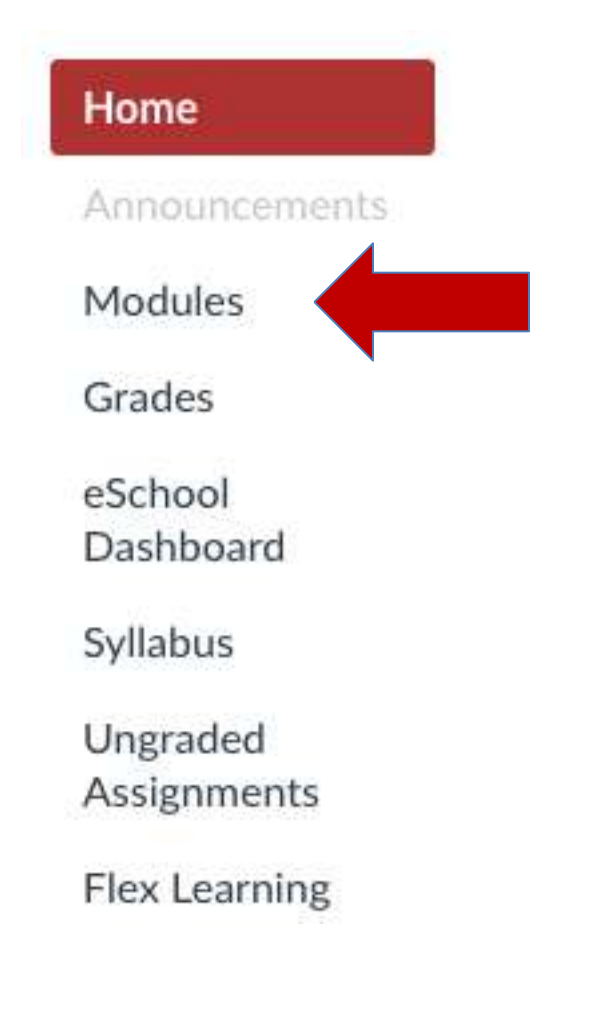

## Signs of Learning>Welcome Week Learning Outcomes

- · Learners will complete and submit their Canvas orientation credentials.
- · Learners will read the syllabus and complete the syllabus survey with 100% accuracy.
- · Learners will enroll in the Live Lesson and Walk-In Assistance.
- · Learners will read the Scheduling/Calendar Etiquette content.
- Learners will watch the Welcome Contact video, schedule and complete their Welcome Contact and complete the Post-Welcome Contact survey with 100% accuracy.

#### Previous

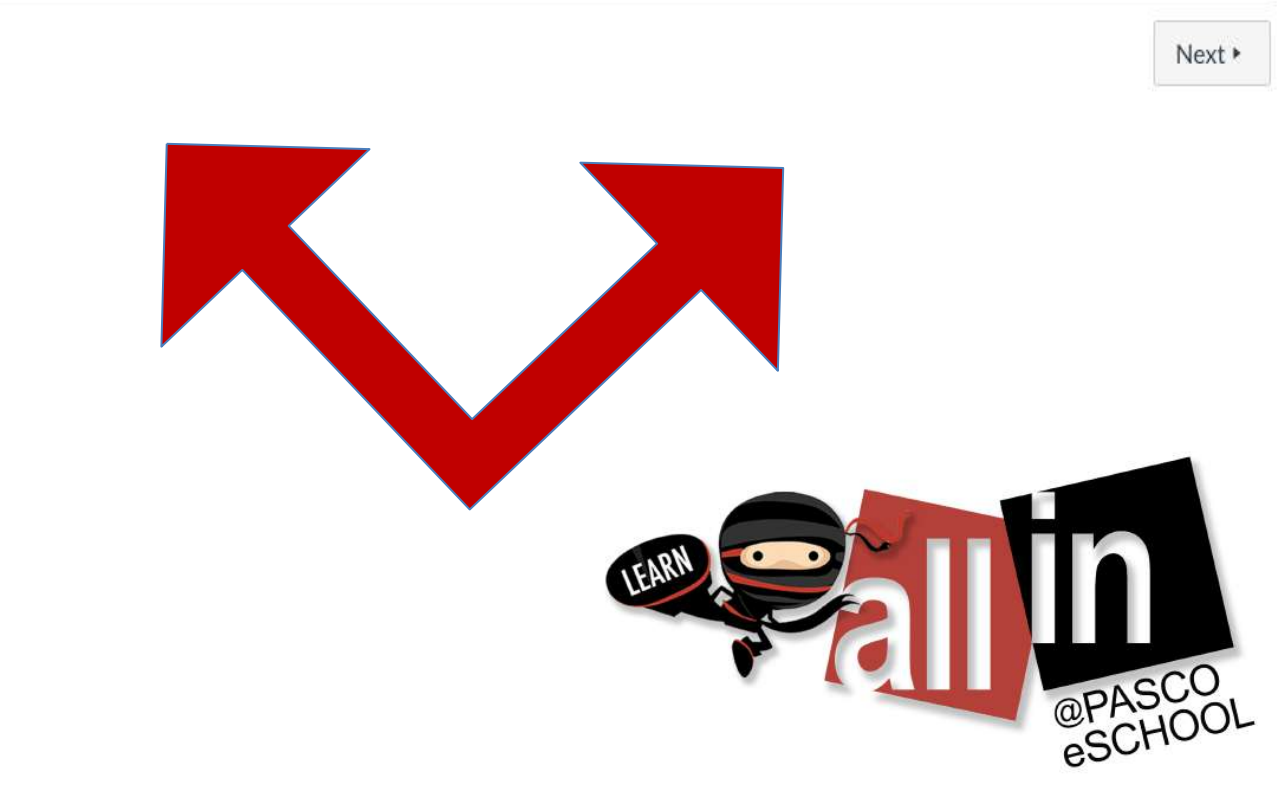

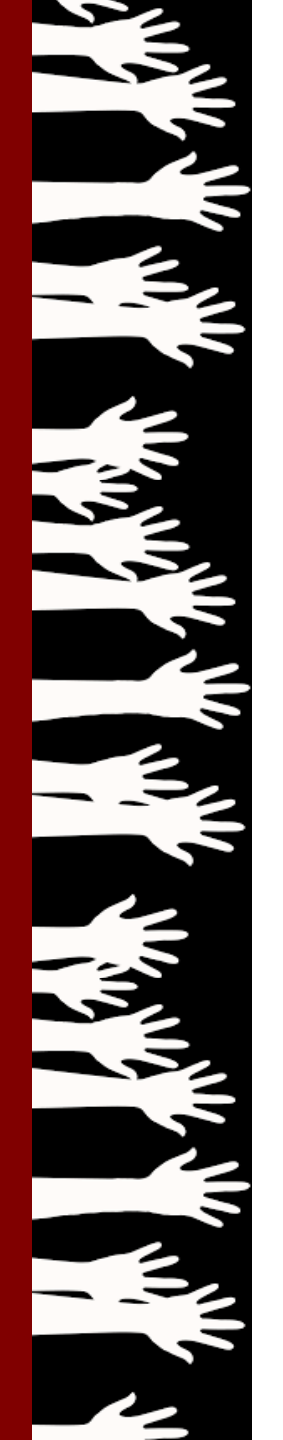

## **Getting Started**

| Platform         | Orientation<br>Information                                         |
|------------------|--------------------------------------------------------------------|
| FLVS<br>Educator | <u>https://www.flvs.net/student-</u><br>resources/flex/quick-start |
| Canvas           | Now located IN the course it's in the first module! ③              |